# The Download

- **1.** Open the Control Solutions program by double clicking on the icon Control desktop to open gre Solutions VTMC
- 2. Connect the USB Interface cradle to the computer: (If it is not already connected)

**3.** Insert recorder into cradle:

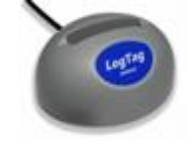

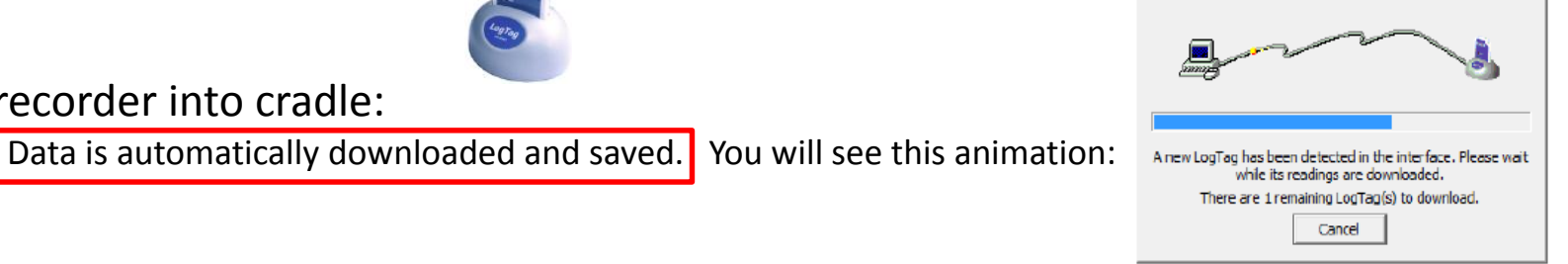

on the

4. Click OK when you are notified that the recorder has been reconfigured:

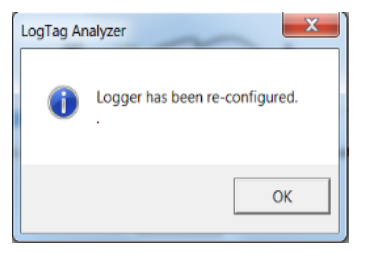

#### **Check Temperature Settings**

**Step 1:** You should see a <u>blank</u> screen when you open the program Click "Edit" in the top left corner and then click "Options"

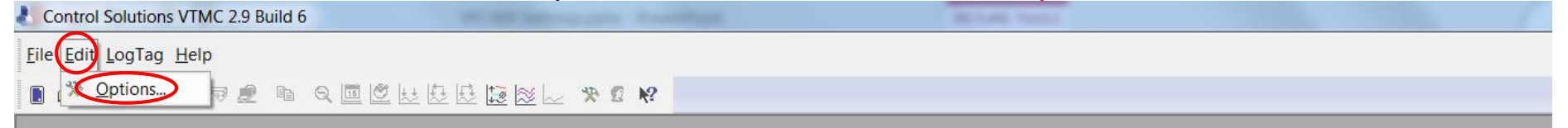

## **Check Temperature Settings**

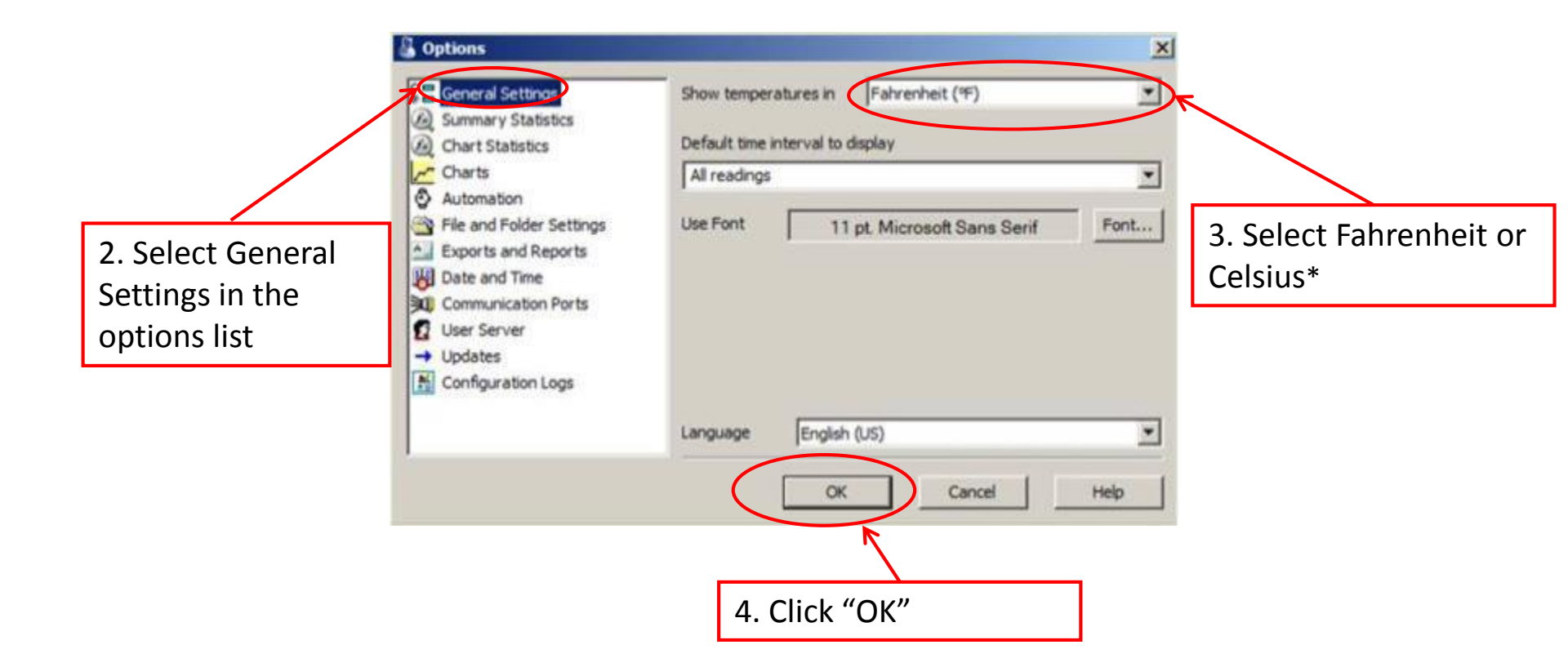

\*Select this based on what your clinic records on the temperature logs

#### **Device Configuration**

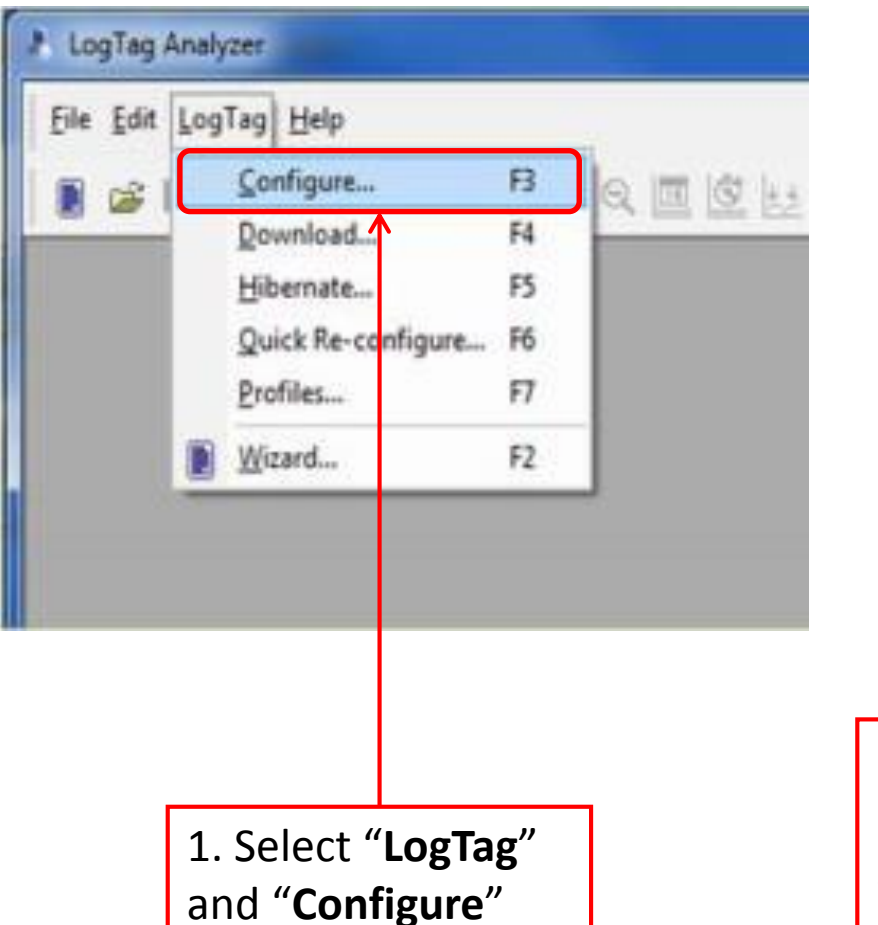

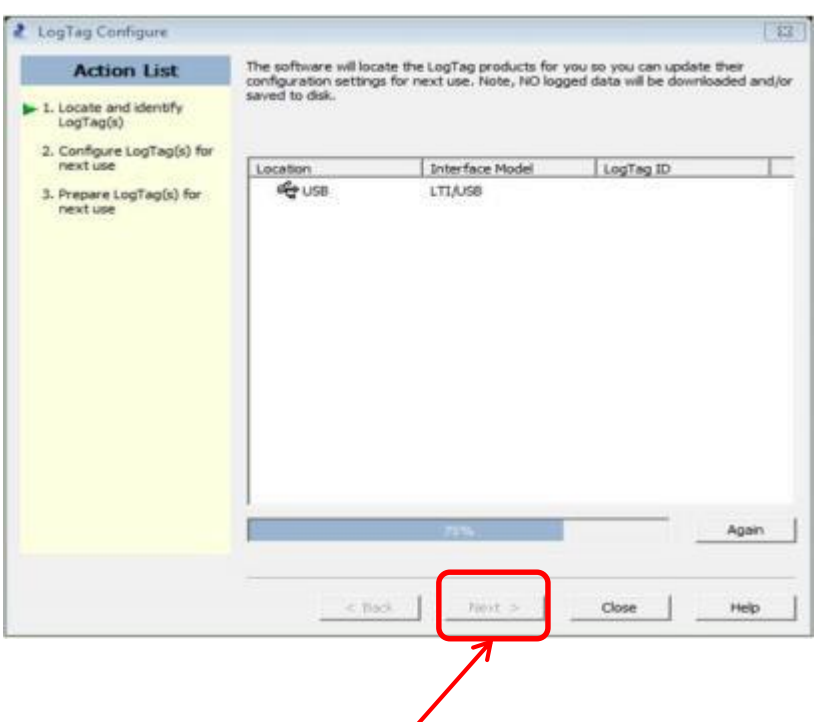

 Wait while the computer program locates the logTag. If this window does not automatically close on its own, select "Next" once the software has searched for the LogTag Device

| 👃 LogTag Co                          | nfigure        | X                                                                                             |                              |
|--------------------------------------|----------------|-----------------------------------------------------------------------------------------------|------------------------------|
|                                      | n Lict         | User The C01212 Suppy Day Clinic Eridge                                                       |                              |
| 3. Enter your VFC PIN #,             |                | Deel better died                                                                              |                              |
| clinic name, and                     | identif        | Push button start   LogTag battery: OK                                                        |                              |
| <b>Refrigerator</b> in the "User ID" | anTan(a) far   | Enable pre-start logging     Reserved and discrete structure and the structure structure full | -                            |
| field. (If you have more than        | Logi ag(s) for | Record readings continuously, overwrite oldest when memory full                               |                              |
| one refrigerator, label them         | gTag(s) for    | Record readings so that:                                                                      |                              |
| 1 and 2 or A and B)                  |                | Readings recorded will span at 165 advs                                                       |                              |
|                                      |                | Number of readings to record 15,841 amaximum is 15905                                         |                              |
|                                      | <u> </u>       | Record a reading every 15 🚔 Minutes 🔹                                                         |                              |
| 4a. Enter <b>15 minutes</b> in the   | 1              | Begin recording after a delay 0 🚔 Minutes 🔻                                                   | ((Decoding as we concluded)) |
| "Record a reading every"             |                |                                                                                               | Readings recorded            |
| field. "Readings recorded"           |                | above/equal 8 C                                                                               | change to shan at            |
| will automatically change to         |                | After 4 Consecutive violation readings (1 Hour)                                               | least 165 days               |
| span at least 80 days.               | ſ              | V Audible alarm                                                                               | **Note: This                 |
|                                      |                | ✓ Ingger diarm when readings     2 <a>●       ✓ below/equal     2     <a>●</a></a>            | number will be 80            |
| 4b. Make sure <b>U minutes</b> is    |                | After 2 Accumulative violation readings (None)                                                | for the LogTag DDLs          |
| in the space after begin             |                | ✓ Audible alarm                                                                               | (blue DDLs).                 |
| recording after delay of             |                | Configure requires a password                                                                 |                              |
|                                      |                | Download requires a password                                                                  |                              |
|                                      |                | Advanced Options                                                                              |                              |
|                                      |                |                                                                                               |                              |
|                                      |                | < Back Next > Close Help                                                                      |                              |
|                                      |                |                                                                                               |                              |

| - r                                 |                                     |                                                                                                    |                            |                                 | 52      |  |
|-------------------------------------|-------------------------------------|----------------------------------------------------------------------------------------------------|----------------------------|---------------------------------|---------|--|
|                                     | LogTag Configure                    |                                                                                                    |                            |                                 |         |  |
|                                     | Action List                         | User ID:                                                                                                    | C01313 Sunny Day Cl        | inic Fridge                     |         |  |
|                                     | $\checkmark$ 1. Locate and identify | Push button                                                                                                    | ı start                    | tart  LogTag batter             |         |  |
|                                     | LogTag(s)                           | Enable p                                                                                                    | re-start logging           | '                               |         |  |
| 1                                   | > 2 Configure LogTag(s) for         | Record re                                                                                                    | eadings continuously, ov   | erwrite oldest when memory full |         |  |
| 5. Check "Trigger alarm             | when readings                       | Record record record | eadings so that:           |                                 |         |  |
| above/equal" and enter              | <b>46</b> if you record in          | Readings                                                                                                    | s recorded will span at    | 165 🚔 days                      |         |  |
| Fahrenheit or <b>8</b> if you re    | cord in Celsius.                    | Number                                                                                                    | of readings to record      | 15.841 maximum is 1             | 5905    |  |
|                                     |                                     |                                                                                                    |                            |                                 |         |  |
| 6. <b>Check</b> "After" and ent     | er "4 consecutive"                  | Record a rea                                                                                                    | ading every 15             | Minutes 🔻                       |         |  |
|                                     |                                     | Begin record                                                                                                    | ding after a delay 0       | Minutes 🔻                       |         |  |
| 7. <b>Check</b> "Audible alarm"     | " to enable the                     | L FIGGOR                                                                                                    |                            |                                 |         |  |
| DDL to beep when ALARM is triggered |                                     | Ingger a<br>above/er                                                                                                    | mal when reduings          | 8 🔷 °C                          |         |  |
| 1                                   |                                     | 🗸 After                                                                                                    | 4 🚔 Conse                  | ecutive 🔹 violation readings (  | 1 Hour) |  |
|                                     |                                     | V Audible a                                                                                                    | alarm                      |                                 |         |  |
|                                     |                                     | I rigger a                                                                                                    | alarm wnen readings<br>wal | 2 🔶 °C                          |         |  |
|                                     |                                     | After                                                                                                    | 2 Accur                    | nulative violation readings (   | None)   |  |
|                                     |                                     | Audible a                                                                                                    | larm                       |                                 |         |  |
| 9. Chack "Trigger alarma            | when readings                       |                                                                                                    | e requires a password      |                                 |         |  |
| 8. Cneck Ingger alarm               | when readings                       | Downloa                                                                                                    | d requires a password      |                                 |         |  |
| below/equal and enter               | <b>36</b> If you record in          | Downloa                                                                                                    | u requires a passworu      |                                 |         |  |
| Fahrenheit or <b>2</b> if you ree   | cord in Celsius.                    |                                                                                                    |                            | Advanced Opt                    | ions    |  |
| Leave the "after" box <u>ur</u>     | <u>n</u> checked.                   |                                                                                                    |                            |                                 |         |  |
|                                     |                                     |                                                                                                    | < Back Ne                  | ext > Close                     | Help    |  |
| 9. Check "Audible alarm"            | " to enable the                     |                                                                                                    |                            |                                 |         |  |
| DDL to beep when ALAR               | M is triggered                      |                                                                                                    |                            |                                 |         |  |

| LogTag Configure                       |                                                                   |
|----------------------------------------|-------------------------------------------------------------------|
| Action List                            | User ID: C01313 Sunny Day Clinic Fridge                           |
| $\checkmark$ 1. Locate and identify    | Push button start   LogTag battery: OK                            |
| LogTag(s)                              | Enable pre-start logging                                          |
| 2. Configure LogTag(s) for<br>part use | C Record readings continuously, overwrite oldest when memory full |
| next use                               | Record readings so that:                                          |
| 3. Prepare LogTag(s) for<br>next use   | Readings recorded will span at 165 days                           |
|                                        | Number of readings to record 15,841 🚔 maximum is 15905            |
|                                        | Record a reading every 15 Minutes                                 |
|                                        | Begin recording after a delay 0 🚔 Minutes 💌                       |
|                                        | I rigger alarm when readings     8       ≥hove/equal     8        |
|                                        | After 4 Consecutive violation readings (1 Hour)                   |
|                                        | Audible alarm                                                     |
|                                        | ✓     I rigger alarm when readings     2     ●C                   |
|                                        | After 2 Accumulative violation readings (No 10. Click             |
|                                        | Audible alarm "Advanced Options"                                  |
|                                        | Configure requires a password                                     |
|                                        | Download requires a password                                      |
|                                        | Advanced Options                                                  |
|                                        |                                                                   |
|                                        | < Back Next > Close Help                                          |

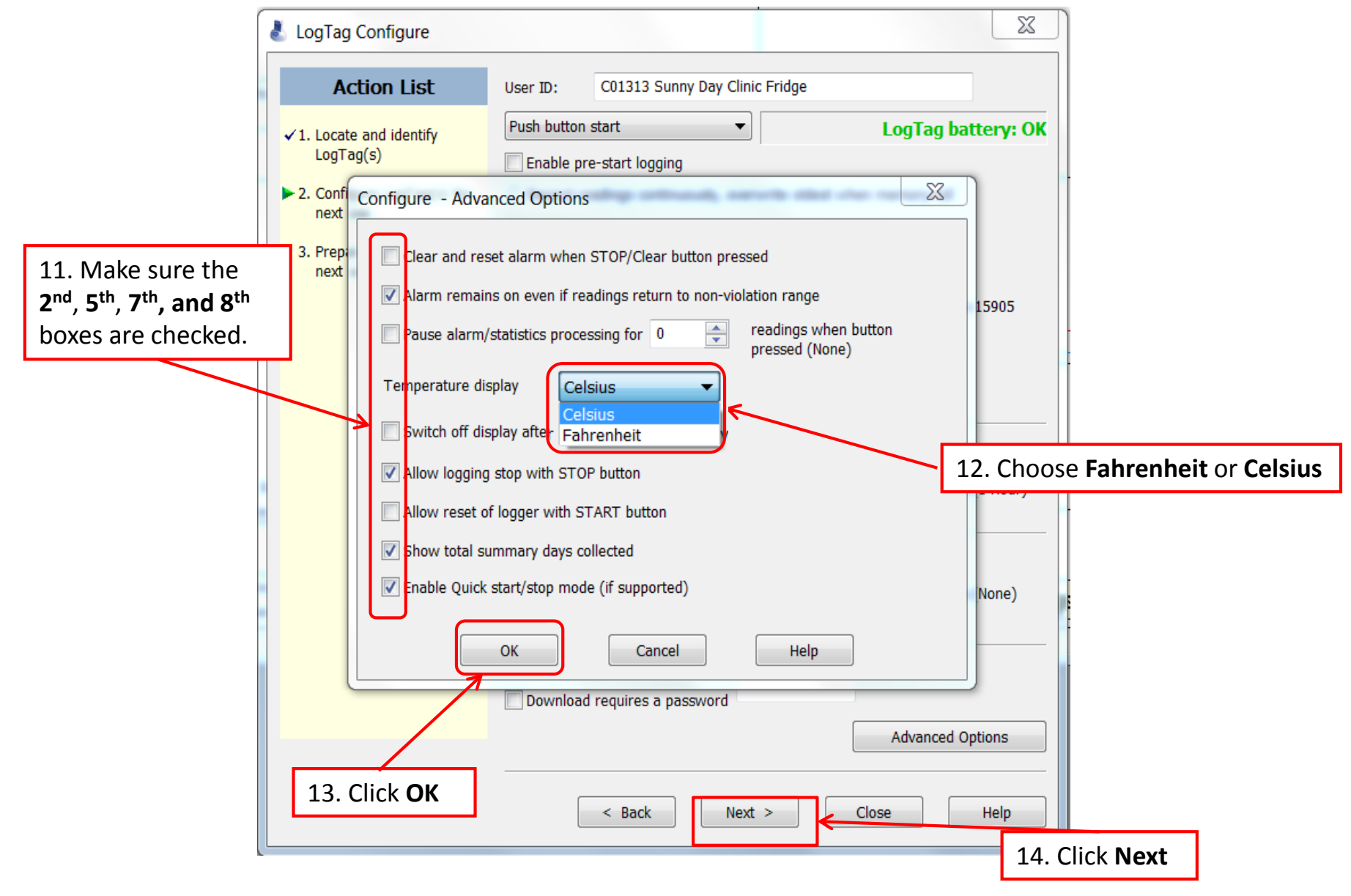

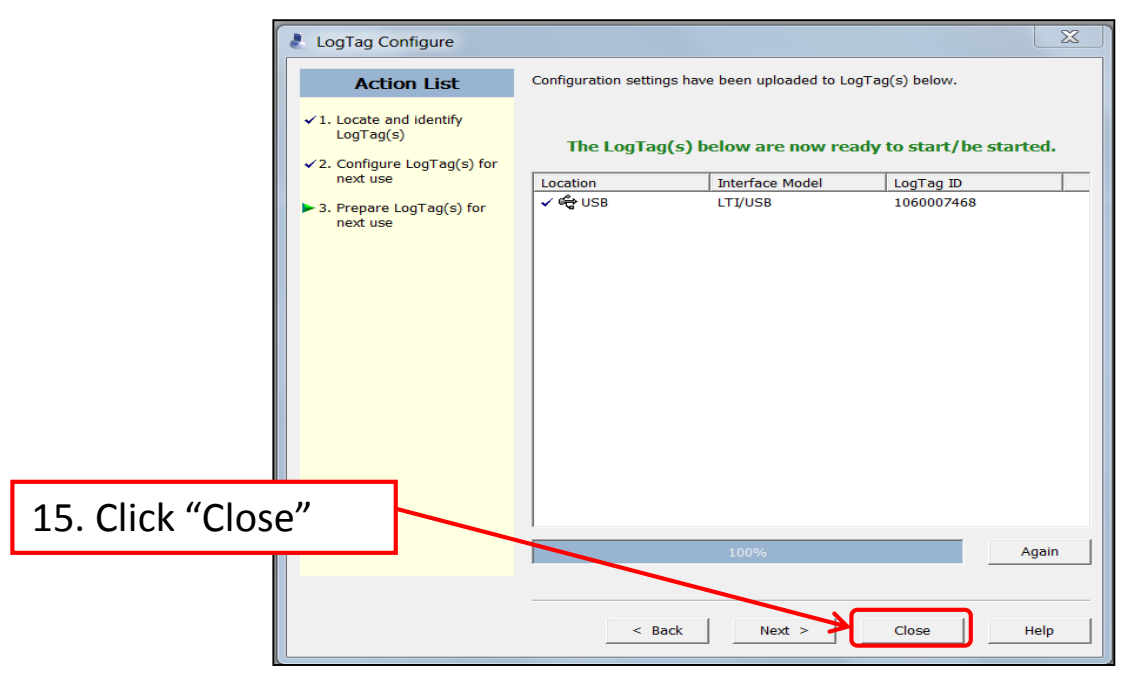

Congratulations!

You are done configuring your refrigerator logger. **Important: Label your loggers!** Take the configured refrigerator logger out of the cradle and label the back of the logger "Refrigerator." If you have more than one refrigerator unit, also include the unit number.

Next, insert the LogTag that you will use in your freezer into the docking station.

Insert the LogTag that you will use in your freezer into the docking station

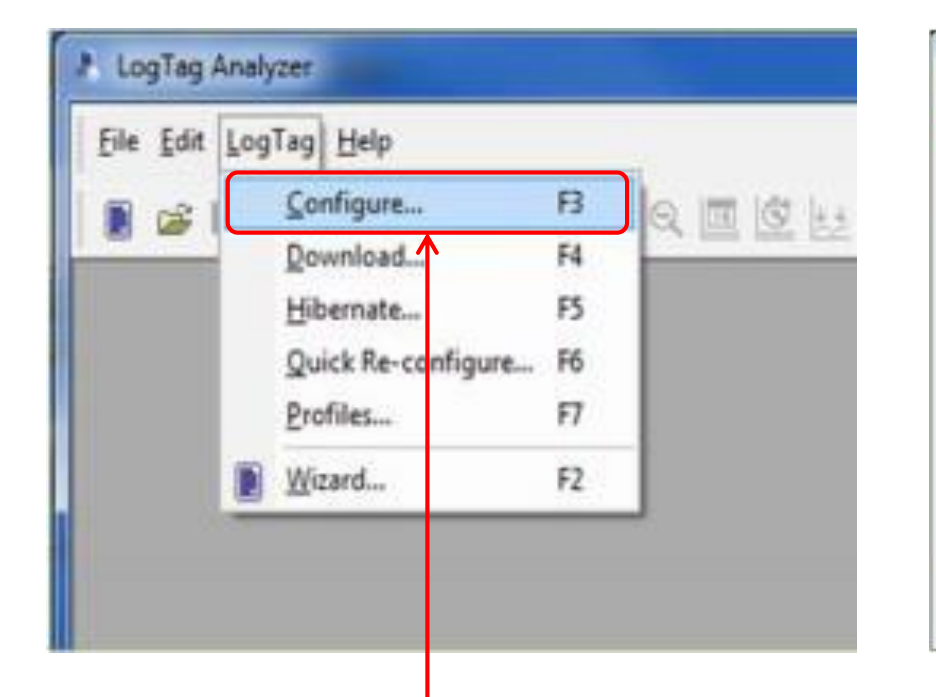

| Action List                                              | The software will loc<br>configuration setting | ate the LogTag products for<br>is for next use. Note, NO log | you so you can update<br>ged data will be downlo | their<br>aded and, |
|----------------------------------------------------------|------------------------------------------------|--------------------------------------------------------------|--------------------------------------------------|--------------------|
| <ol> <li>Locate and identify<br/>LogTag(s)</li> </ol>    | saved to disk.                                 |                                                              |                                                  |                    |
| <ol> <li>Configure LogTag(s) for<br/>next use</li> </ol> | Location                                       | Interface Model                                              | LogTag ID                                        | 1                  |
| 3. Prepare LogTag(s) for<br>next use                     | € USB.                                         | LTI,ASB                                                      |                                                  |                    |
|                                                          |                                                | 75%                                                          |                                                  | Again              |
|                                                          | < 80                                           | ck. Next >                                                   | Close                                            | Help               |

1. Select "LogTag" and "Configure" 2. Wait while the computer program locates the LogTag. If this window does not automatically close on its own, select "**Next**" once the software has searched for the LogTag Device.

| LogTag Con                                                                                                    | figure: Freezer l                                                                                                    | .ogger                                                                                                    |
|----------------------------------------------------------------------------------------------------|----------------------------------------------------------------------------------------------------|----------------------------------------------------------------------------------------------------|
| 3. Enter your VFC PIN #,<br>clinic name, and Freezer in<br>the "User ID" field. (If you<br>have more than one<br>refrigerator, label them 1<br>and 2 or A and B) | t User ID: C01313 Sunny Day Clinic Freezer<br>ify Push button start ↓ Log<br>© Enable pre-start logging<br>g(s) for © Record readings continuously, overwrite oldest when mem<br>© Record readings so that:<br>(s) for Readings recorded will span at 165  da<br>Number of readings to record 15,841  ma                                                                                                    | Tag battery: OK<br>ory full<br>ys<br>eximum is 15905                                                               |
| 4a. Enter <b>15 minutes</b> in the<br>"Record a reading every"<br>field. "Readings recorded"<br>will automatically change to<br>span at least 80 days.           | Record a reading every 15 	 Minutes<br>Begin recording after a delay 0 	 Minutes<br>I rigger alarm when readings<br>above/equal<br>After 4 	 Consecutive 	 violation<br>Audible alarm                                                                                                    | <pre>"Readings recorded" will automatically change to span at least 165 days. **Note: This number will be 80</pre> |
| 4b. Make sure <b>U minutes</b> is<br>in the space after "Begin<br>recording after delay of "                                                                     | I rigger alarm when readings -40  After 2  Accumulative  violation Audible alarm Configure requires a password Download requires a password Addition Addition Addition Addition Addition Configure requires a password Configure requires a password Addition Addition Addition Configure requires a password Configure requires a password Configure requires a password Configure requires a password Configure requires a password Close | c for the LogTag DDLs (blue DDLs).                                                                                 |

| LogTag Config                                                                                                    | ure: Freezer Logger                                                                                                    |  |  |  |
|----------------------------------------------------------------------------------------------------|----------------------------------------------------------------------------------------------------|--|--|--|
| 🕹 LogTag Configure                                                                                                    |                                                                                                    |  |  |  |
| Action List                                                                                                    | User ID: C01313 Sunny Day Clinic Freezer                                                                                                    |  |  |  |
| ✓ 1. Locate and identify<br>LogTag(s)                                                                                                    | Push button start     LogTag battery: OK       Enable pre-start logging                                                                                                    |  |  |  |
| 5. <b>Check</b> "Trigger alarm when readings<br>above/equal" and enter <b>5</b> if you record in<br>Fahrenheit or <b>-15</b> if you record in Celsius. | <ul> <li>Record readings continuously, overwrite oldest when memory full</li> <li>Record readings so that:</li> <li>Readings recorded will span at</li> <li>165</li> <li>days</li> </ul>                                                                                                    |  |  |  |
| 6. <b>Check</b> "After" and enter "4 consecutive"                                                                                                    | Number of readings to record     15,841     maximum is 15905       Record a reading every     15     Minutes                                                                                                    |  |  |  |
| <ol> <li>Check "Audible alarm" to enable the<br/>DDL to beep when ALARM is triggered</li> </ol>                                                        | Begin recording after a delay 0 🚔 Minutes 🔻                                                                                                    |  |  |  |
|                                                                                                    | Image alarm when readings       -15 <ul> <li>○C</li> <li>○ After</li> <li>4</li> <li>○ Consecutive</li> <li>violation readings (1 Hour)</li> <li>○ Audible alarm</li> </ul> Image alarm when readings       -40 <ul> <li>○ C</li> <li>○ After</li> </ul> Image alarm when readings       -40 <ul> <li>○ C</li> <li>○ After</li> <li>○ C</li> </ul> Image alarm when readings       -40 <ul> <li>○ C</li> <li>○ C</li> </ul> Image alarm when readings       -40 <ul> <li>○ C</li> <li>○ C</li> <li>○ After</li> <li>○ After</li> <li>○ Accumulative</li> <li>○ violation readings (None)</li> </ul> |  |  |  |
| 8. <b>Check</b> "Trigger alarm when readings                                                                                                    | Audible alarm                                                                                                    |  |  |  |
| below/equal" and enter <b>-40</b> if you record<br>in either Fahrenheit or Celsius.<br><b>Leave the "after" box <u>un</u>checked.</b>                  | Configure requires a password Download requires a password Advanced Options                                                                                                    |  |  |  |
| 9. <b>Check</b> "Audible alarm" to enable the DDL to beep when ALARM is triggered                                                                      | < Back Next > Close Help                                                                                                    |  |  |  |

| と LogTag Configure                                              | X                                                                                                    |                  |              |
|-----------------------------------------------------------------|----------------------------------------------------------------------------------------------------|------------------|--------------|
| Action List                                                     | User ID: C01313 Sunny Day Clinic Freezer                                                                          |                  |              |
| <ul> <li>✓ 1. Locate and identify</li> <li>LogTag(s)</li> </ul> | Push button start   LogTag battery: OK                                                                            |                  |              |
| <ul> <li>2. Configure LogTag(s) for<br/>next use</li> </ul>     | Enable pre-start logging Record readings continuously, overwrite oldest when memory full                          |                  |              |
| 3. Prepare LogTag(s) for<br>next use                            | <ul> <li>Record readings so that:</li> <li>Readings recorded will span at</li> <li>165 days</li> </ul>            |                  |              |
|                                                                 | Number of readings to record 15,841 maximum is 15905<br>Record a reading every 15 Minutes                         |                  |              |
|                                                                 | Begin recording after a delay 0 Minutes                                                                           |                  |              |
|                                                                 | ✓ I rigger alarm when readings     -15     ●C       ✓ After     4     Consecutive     violation readings (1 Hour) |                  |              |
|                                                                 | Audible alarm                                                                                                    |                  |              |
|                                                                 | After     After     After     After     After                                                                     | 10. Cli<br>Optio | ick '<br>ns" |
|                                                                 | Configure requires a password Download requires a password                                                        | /                |              |
|                                                                 | Advanced Options                                                                                                  |                  |              |
|                                                                 | < Back Next > Close Help                                                                                          |                  |              |

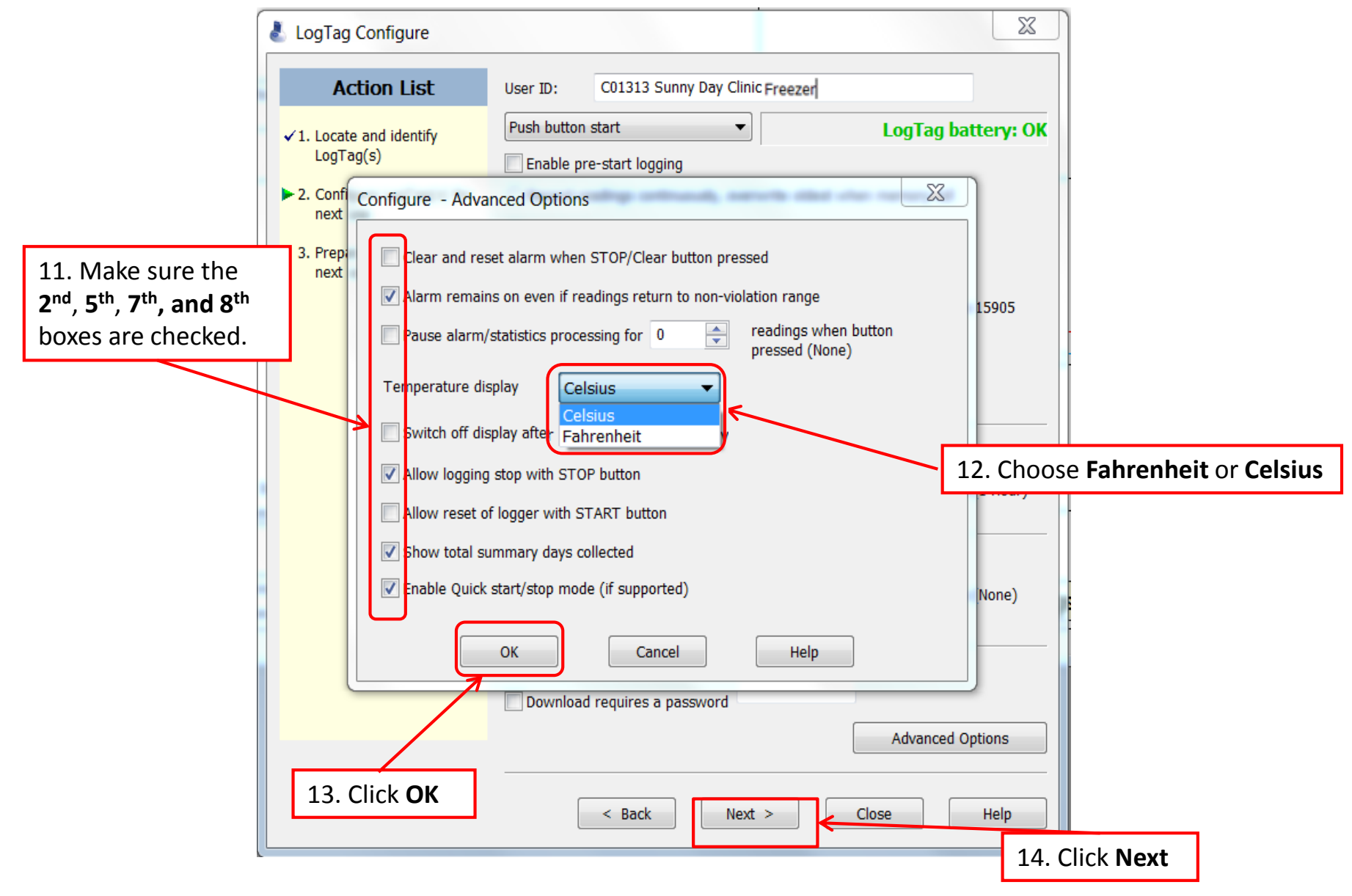

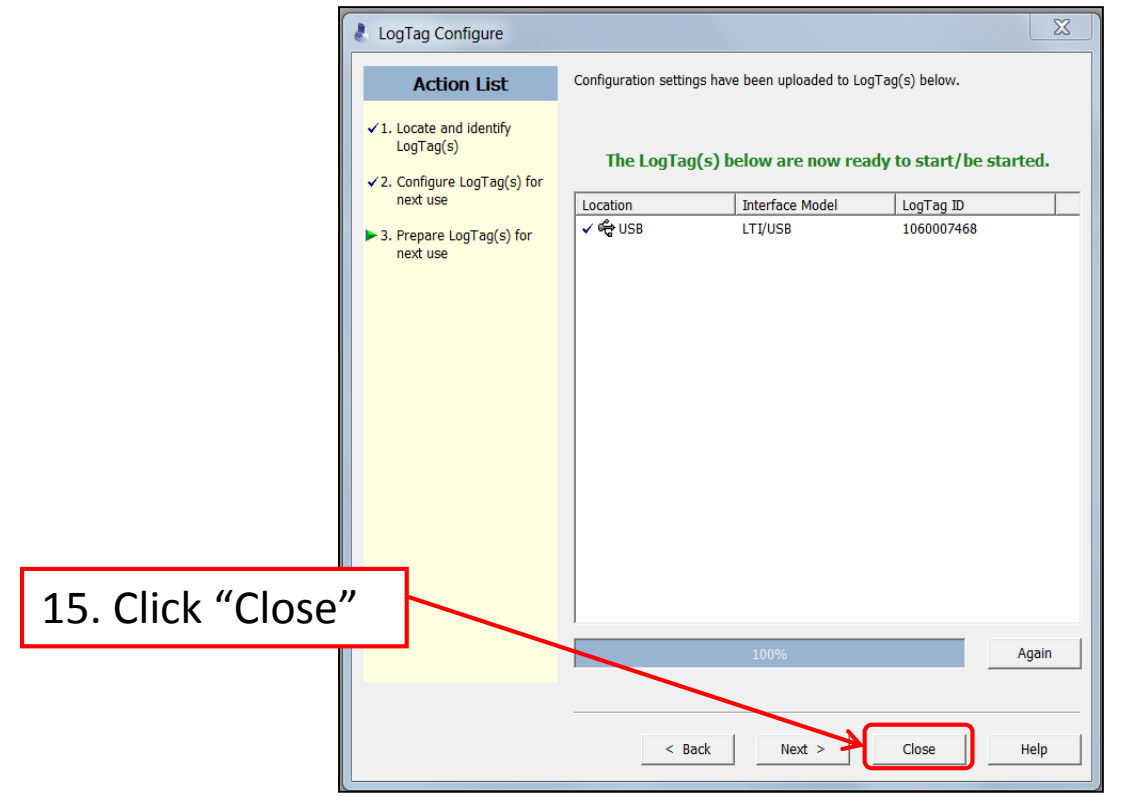

Congratulations! You are done configuring the freezer logger. Remove the logger from the cradle and label the back "Freezer." If you have more than one unit, also include the unit number.